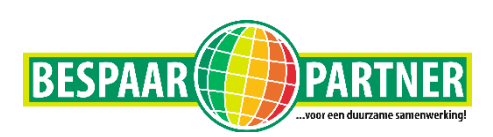

Solaredge HD wave zonder display wifi instellen.

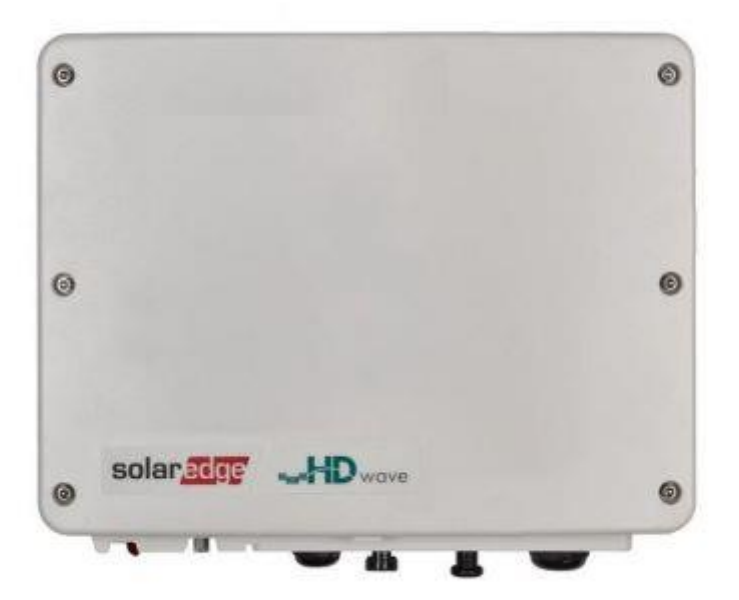

Het blauwe lampje van uw SetApp omvormer brandt niet. Dit betekent dat de omvormer niet correct is verbonden met het internet. Volg onderstaande stappen om zo de internetverbinding via WiFi te herstellen.

## stap 1

## Download

Download de mySolarEdge app via Appstore of de Google play store. Dit is een andere app dan de app die u voor uw monitoring gebruikt.

## stap 2

## Login

Open de app en druk op Login. U kunt inloggen met uw standaard inloggegevens van uw SolarEdge monitoringsportaal. Dit is uw eigen mailadres als gebruikersnaam en uw eigen gekozen wachtwoord.

U komt nu in uw monitoringsportaal.

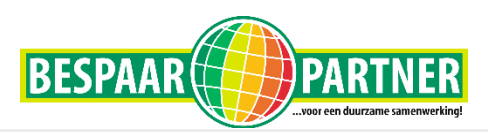

## stap 3

Menu

Druk op de drie roden strepen om het menu te openen en kies vervolgens voor de optie "Inverter Communication".

| ≡ Bespaarpartne               | er <                                  |  |  |
|-------------------------------|---------------------------------------|--|--|
| $\overline{}$                 |                                       |  |  |
| Roomweg 5, Tuk, Netherlands   | <b>\$</b>                             |  |  |
| 5 <b>2,2</b> kwp              | (Fi) 9°c                              |  |  |
| Last Update 5 juni 2020 14:34 |                                       |  |  |
| Current Power                 | 256,5 W                               |  |  |
| Wersion 1.0.4 (1)             | lge                                   |  |  |
| i∃ Installatie-lijst          |                                       |  |  |
| Site gegevens                 |                                       |  |  |
| 🔀 Status Omvormer             | i i i i i i i i i i i i i i i i i i i |  |  |
| Inverter Commun               | ication                               |  |  |
| sta                           | ap 4                                  |  |  |

QR-code scannen

Aan de zijkant van uw omvormer zit een sticker met specificaties van uw omvormer. Op deze sticker staat ook een QR-code. Scan deze QR-code met de app. Voor deze handeling vraagt de app toegang tot de camera. Dit verzoek moet u toestaan om de QR-code te kunnen scannen.

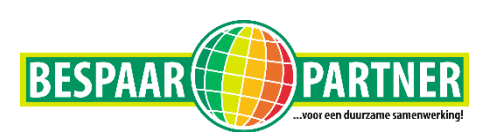

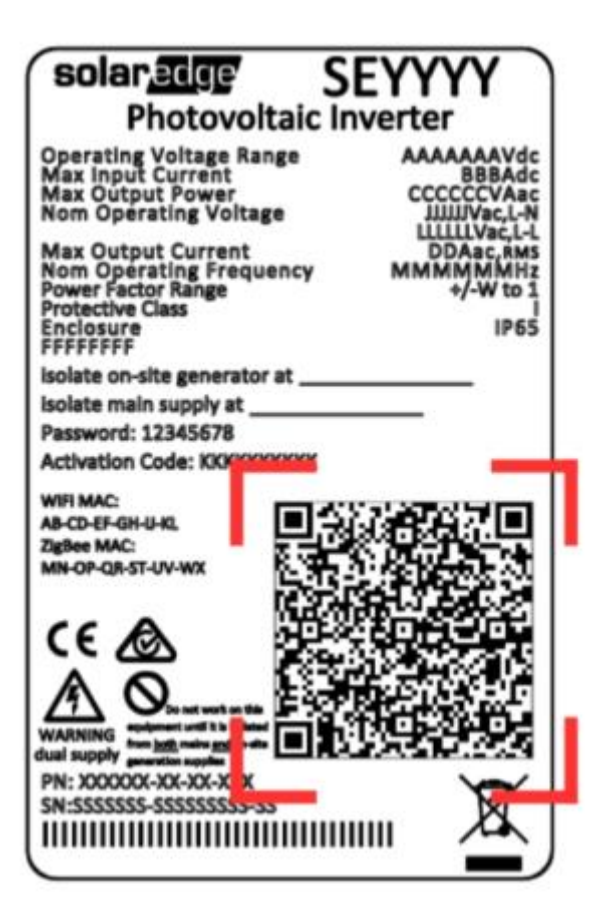

# Stap 6

#### Schakelaar omvormer

Aan de onderzijde van uw omvormer vindt u een rode schakelaar. Bij een werkende omvormer staat de schakelaar op 1. Druk de schakelaar naar P en laat de schakelaar binnen 1 á 2 seconden weer los. Het WiFi-signaal van de omvormer wordt nu geactiveerd.

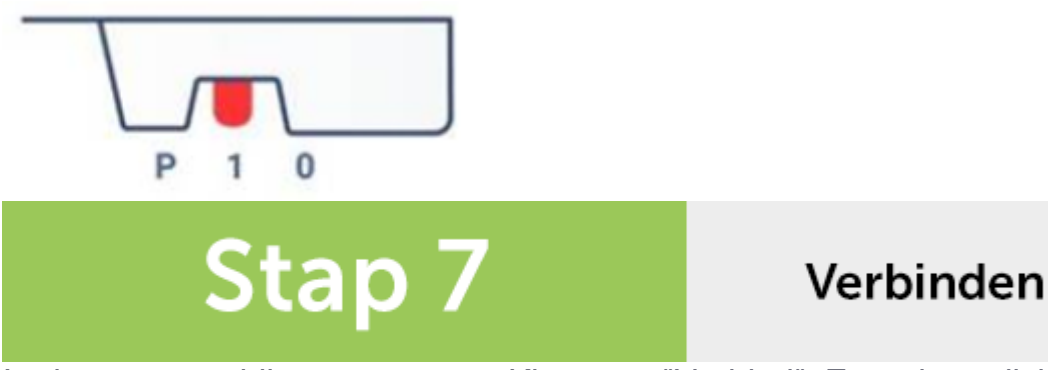

In de app verschijnt een pop-up. Kies voor "Verbind". Zorg dat u dicht in de buurt van de omvormer blijft bij het tot stand brengen van de verbinding.

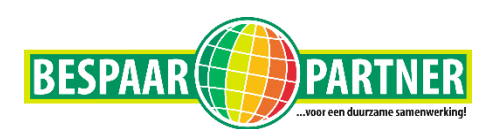

| 'SetApp' wil | l verbinding<br>wifinetwerk |
|--------------|-----------------------------|
| SEDG-721     | E98F6-1F'?                  |
| 3200-731     |                             |

Bij een succesvolle verbinding verschijnt onderstaand scherm.

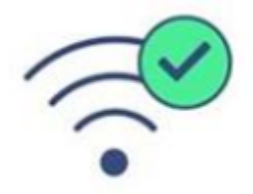

Het verbinden met de omvormer heeft soms even tijd nodig. Mocht de verbinding na enkele minuten nog niet tot stand zijn gekomen, probeer de stappen dan uit te voeren op een andere apparaat, bijvoorbeeld een tablet of smartphone.

#### Stap 7 Configureer

Klik onderaan het scherm op "Configureer". De app geeft vervolgens aan: Verwerken

Het scherm voor de WiFi-instellingen wordt geopend.

| Wifi                                                        |   |  |
|-------------------------------------------------------------|---|--|
| Aansluiten op SolarEdge Draadloze<br>Gateway                | > |  |
| Aansluiten op SolarEdge Draadloze<br>Gateway en repeater(s) | > |  |
| Aansluiten met WPS                                          | > |  |
| Kies een netwerk, of                                        |   |  |
| Bespaarpartner                                              |   |  |

Kies uw eigen netwerk en vul het wachtwoord van uw netwerk in. Druk op OK bij onderstaande melding.

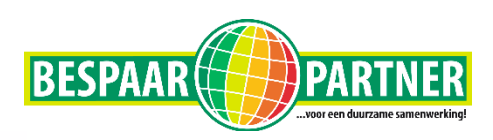

#### Wi-Fi aan het aansluiten

De omvormer staat op het punt een verbinding met de geselecteerde Wi-Fi-router tot stand te brengen.

Het duurt ongeveer 1 minuut.

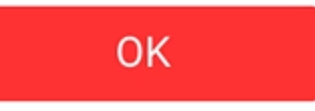

Na het succesvol verbinden met uw WiFi ziet u onderstaande melding. Onder uw eigen netwerknaam staat een groen vinkje met de melding Verbonden.

|                        | Wifi |  |
|------------------------|------|--|
| Huizen Didam Verbonden |      |  |
| Forget                 |      |  |
| Klaar!                 |      |  |